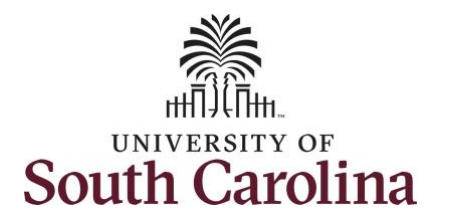

| How to enter a time on a timeshee<br>This job aid outlines how a 28 day polic             | t for a 28 day police employee will enter time | <b>ployee:</b><br>e on a timesheet. |                |                        |                                                                                         |
|-------------------------------------------------------------------------------------------|------------------------------------------------|-------------------------------------|----------------|------------------------|-----------------------------------------------------------------------------------------|
| Navigation: Employee Self Service > Ti<br>Processing Steps                                | ime and Absence > Enter T<br>Screen Shots      | îme                                 |                |                        |                                                                                         |
| Step 1: On the Employee Self Service<br>landing page, click the Time and<br>Absence tile. | SOUTH CAROLINA O C<br>Employee Self Service ~  | Menu v                              | Search in Menu | Q<br>< 20f2 > <b>:</b> | Notifications C+ :                                                                      |
|                                                                                           | Employee Calendar                              | Time and Absence                    | Payroll        | Personal Details       |                                                                                         |
|                                                                                           | My Profiles<br>☆ =<br>☆ =<br>☆ =               | Benefit Details                     |                |                        | No Actions<br>When new notifications arrive, the CA<br>Refresh button will show a badge |
|                                                                                           |                                                |                                     |                |                        |                                                                                         |

1

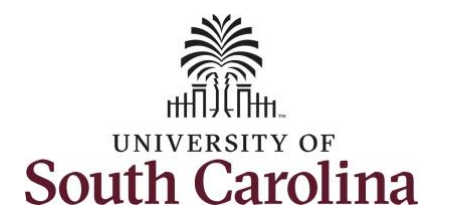

**Step 2:** Click the **Select Another Job** link to select the applicable job for which you need to enter time on a timesheet.

**Note:** Many police officers have an FTE along with an internal dual assignment active concurrently. If you do not have multiple active jobs, you can skip step 2.

| Enter Time<br>11/19/23 - 12/16/23<br>• Reported 0.00<br>• Scheduled 84.00                        | Comp/Holiday Comp Time<br>0.00<br>Balance Hours                                                                                | Manage Absences                                                              | Absence Balances |  |
|--------------------------------------------------------------------------------------------------|----------------------------------------------------------------------------------------------------|------------------------------------------------------------------------------|------------------|--|
| Time Summary<br>11/19/23 - 12/16/23<br>No Time Reported                                          | Change Job<br>  0   Active<br>TE   Law Enforcement Officer IV   69*<br>  1   Active<br>DLI   Law Enforcement Officer II   6910 | Selection × 000-UNIVERSITY POLICE DEPARTMENT 00-UNIVERSITY POLICE DEPARTMENT | Cancel Absences  |  |
| Payable Time<br>Last Time Period 10/22/23 - 11/18/23<br>Total Hours 0 Hours<br>Estimated Gross 0 |                                                                                                    | Extended Absence Request                                                     | Leave Transfer   |  |

2

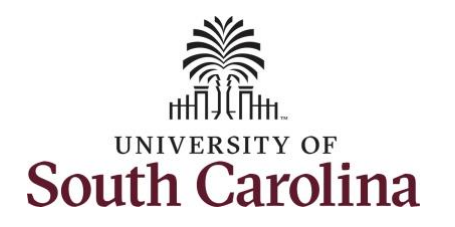

# University of South Carolina

**Time and Labor - ESS** 

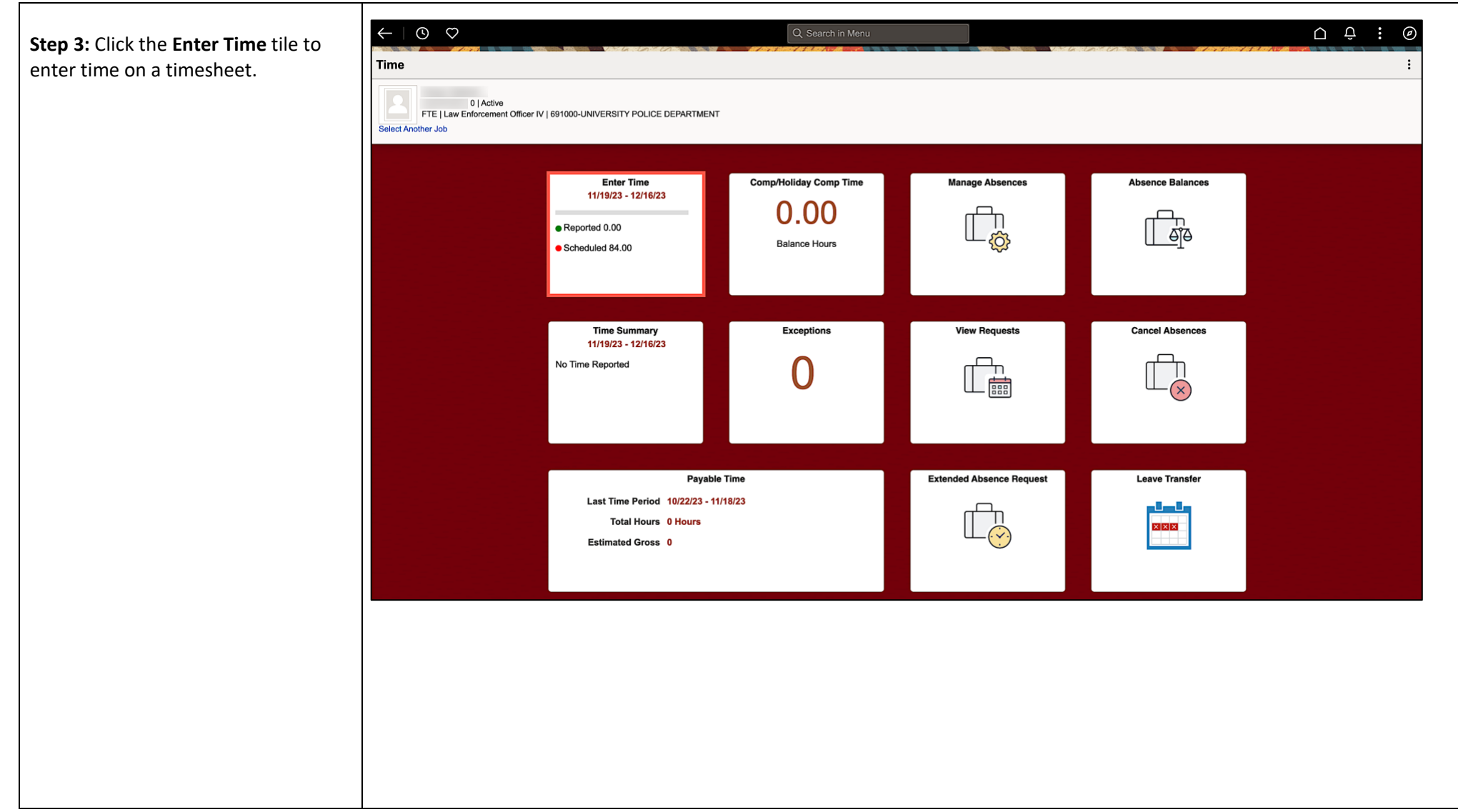

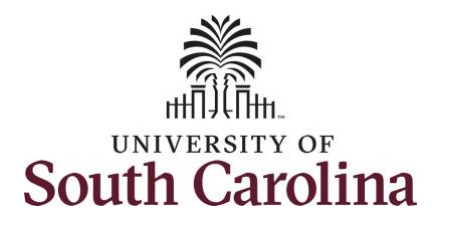

**Step 4:** Be sure to select the correct timeframe for the full 28 day schedule. Use the **Arrows** to navigate to the appropriate timesheet.

**Note:** 28 day police submit their timesheets on a 28 day basis, rather than weekly like other employees. Reported time can be entered daily or weekly for the 28-day period, making sure to save for later along the way. At the end of the 28 day schedule, click the **Submit** button to submit the entire 28 days' timesheet.

| Time and Labor - ESS                                                                             |
|--------------------------------------------------------------------------------------------------|
| Enter Time on a Timesheet – 28 Day Police (Including Entering Comp Time and Working on a Holiday |

**University of South Carolina** 

| 0 0                    |                              | V-6 10-12-                 |          | Q Search in I | vlenu    |          | 146 10-10-            |                       |          | Ο Ŷ :            |
|------------------------|------------------------------|----------------------------|----------|---------------|----------|----------|-----------------------|-----------------------|----------|------------------|
| iter Time              |                              | - 4 0 0 0 h                |          |               |          |          |                       |                       |          |                  |
|                        | 1 Autor                      |                            |          |               |          |          |                       |                       |          |                  |
| FTE I Law En           | orcement Officer IV   691000 | -UNIVERSITY POLICE DEPAI   | RTMENT   |               |          |          |                       |                       |          |                  |
| elect Another Job      |                              |                            | 1        |               |          |          |                       |                       |          |                  |
|                        | November 19, 2023 - 1        | December 16, 2023          |          |               |          |          |                       |                       |          | riew By Period ~ |
| Scheduled 168.00       | Reported 0.00                |                            |          |               |          |          |                       |                       |          |                  |
| 0                      |                              |                            |          |               |          |          |                       |                       | Save fe  | or Later Submit  |
| Holiday(s): 11/23/2023 | - Thanksgiving Day; 11/2     | 24/2023 - Day After Thanks | giving   |               |          |          |                       |                       |          |                  |
| Time Reporting Code    |                              |                            | 19 Sun 💿 | 20 Mon 💿      | 21 Tue ⊙ | 22 Wed ⊙ | <mark>23 Thu</mark> ⊗ | <mark>24 Fri</mark> ⊙ | 25 Sat 💿 | 26 Sun 😔         |
|                        |                              | Row Totals                 | 0 of 0   | 0 of 5.5      | 0 of 12  | 0 of 6.5 | 0 of 0                | 0 of 5.5              | 0 of 12  | 0 of 12          |
|                        |                              |                            |          |               |          |          |                       |                       |          |                  |
|                        | ~                            | + -                        | -        |               |          |          |                       | ] [                   |          |                  |
| ¢                      |                              |                            |          |               |          |          |                       |                       |          |                  |
|                        |                              |                            |          |               |          |          |                       |                       |          |                  |
|                        |                              |                            |          |               |          |          |                       |                       |          |                  |
|                        |                              |                            |          |               |          |          |                       |                       |          |                  |
|                        |                              |                            |          |               |          |          |                       |                       |          |                  |
|                        |                              |                            |          |               |          |          |                       |                       |          |                  |
|                        |                              |                            |          |               |          |          |                       |                       |          |                  |
|                        |                              |                            |          |               |          |          |                       |                       |          |                  |
|                        |                              |                            |          |               |          |          |                       |                       |          |                  |
|                        |                              |                            |          |               |          |          |                       |                       |          |                  |
|                        |                              |                            |          |               |          |          |                       |                       |          |                  |
|                        |                              |                            |          |               |          |          |                       |                       |          |                  |
|                        |                              |                            |          |               |          |          |                       |                       |          |                  |
|                        |                              |                            |          |               |          |          |                       |                       |          |                  |
|                        |                              |                            |          |               |          |          |                       |                       |          |                  |
|                        |                              |                            |          |               |          |          |                       |                       |          |                  |
|                        |                              |                            |          |               |          |          |                       |                       |          |                  |
|                        |                              |                            |          |               |          |          |                       |                       |          |                  |
|                        |                              |                            |          |               |          |          |                       |                       |          |                  |

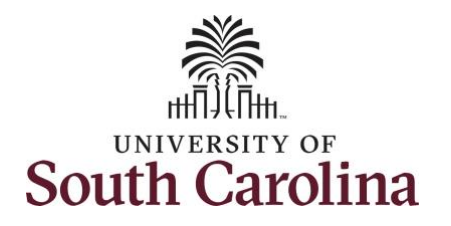

| Step 5: Begin by selecting the<br>appropriate Time Reporting Code<br>(TRC).You can only have one TRC per line.Step 6: Click the Time Reporting<br>Code drop-down arrow.Step 7: Select REGHR – Regular | C O                                                                                                    |            |                    |                      |                     |                      |                    |                      |                     |                     |
|----------------------------------------------------------------------------------------------------|----------------------------------------------------------------------------------------------------|------------|--------------------|----------------------|---------------------|----------------------|--------------------|----------------------|---------------------|---------------------|
| Hours.                                                                                                    | *Time Reporting Code<br>CMPFM - Compensatory - FMLA<br>CMPML - Compensatory - Military<br>CMPTT - Compensatory - Military<br>CMPUC - Compensatory - WC<br>HCTK - Holiday Compensatory - FML<br>HCTKW - Holiday Compensatory - Milit<br>HCTKW - Holiday Compensatory - WC<br>REGHR - Regular Hours | Row Totals | 19 Sun ⊙<br>0 of 0 | 20 Mon ⊙<br>0 of 5.5 | 21 Tue ③<br>0 of 12 | 22 Wed ⊙<br>0 of 6.5 | 23 Thu ©<br>0 of 0 | 24 Fri ©<br>0 of 5.5 | 25 Sat ③<br>0 of 12 | 26 Sun ©<br>0 of 12 |
|                                                                                                    |                                                                                                    |            |                    |                      |                     |                      |                    |                      |                     |                     |

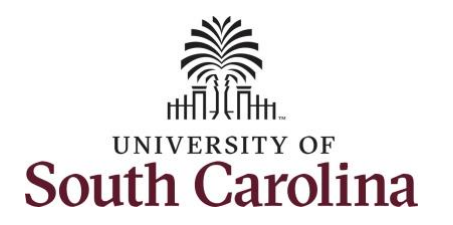

## University of South Carolina Time and Labor - ESS

| <b>Step 8:</b> Scroll all the way to the right<br>to click the <b>Comp Time Lookup</b> icon<br>and select the <b>Comp Time</b> option.<br>This will ensure to always capture<br>any overtime hours as Comp Time. | Enter Time  FE 1 Law Enforcement Officer IV 16 Select Another Job  Scheduled 168.00 Reported 0.00  Thollday(s): 11/23/2023 - Thanksgiving Day  Time Reporting Code  RECHR - Regular Hours                                                                                                    | Cancel<br>Search for: Comp Time<br>Search Criteria<br>Search Results<br>Comp Time 11<br>COMPTIME<br>HOLPAYOUT  |                                           | Description 14<br>Comp time<br>Holiday Worked F    | Auros Payout                  |                                |                    | 2 rc                 | Save | ▲ Period → For Later Submit Comp Time                      |
|----------------------------------------------------------------------------------------------------|----------------------------------------------------------------------------------------------------|----------------------------------------------------------------------------------------------------|-------------------------------------------|----------------------------------------------------|-------------------------------|--------------------------------|--------------------|----------------------|------|------------------------------------------------------------|
| <b>Step 9:</b> Click in the <b>Time Entry</b> field<br>and enter hours worked for each<br>day. This week you were authorized<br>to work overtime to assist due to<br>unforeseen absence of a fellow<br>officer.  | Enter Time         01 Active         FTE1 Law Enforcement Officer IV169         Select Another Job         Image: Control of the select Another Job         Image: Control of the select Another Job         Image: Contro of the select Another Job         Image | 1000-UNIVERSITY POLICE DEP<br>3 - December 16, 2023<br>11/24/2023 - Day After Thank<br>Row Totals<br>29.50 + - | SETMENT<br>SEGIVINE<br>19 Sun ©<br>0 of 0 | Q. Search in Men<br>20 Mon ©<br>5.5 of 5.5<br>5.50 | 21 Tue ⊙<br>12 of 12<br>12.00 | 22 Wed ⊙<br>12 of 6.5<br>12.00 | 23 Thu ⊙<br>0 of 0 | 24 Fri ©<br>0 of 5.5 |      | C ↓ ÷ ② View By Period ✓ for Later Submit 26 Sun ⓒ 0 of 12 |

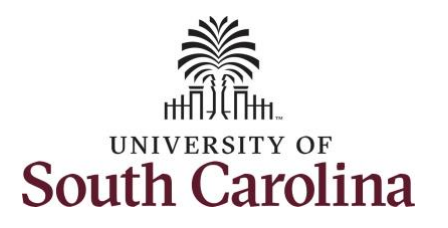

You can enter comments about the time entries if you feel additional information is needed. This is a good place to inform approvers you were given supervisor approval for the overtime hours worked.

Step 10: Click the Related Actions drop-down arrow and select Add/View Comments from the list.

Use the **Comments** page to enter comments for the reported time.

**Step 11**: Click in the **Comment** field and enter a comment applicable to the time entered.

**Step 12:** Click the **Add Comment** button. The comment is added, along with a timestamp and who entered the comment.

**Step 13:** Click the **X** to close the Time Reporting Comments page.

#### Time and Labor - ESS Enter Time on a Timesheet – 28 Day Police (Including Entering Comp Time and Working on a Holiday)

**University of South Carolina** 

| -   O O                                                                  | Q Search in N                                                                           | lenu                                                         |       |                                      |
|--------------------------------------------------------------------------|-----------------------------------------------------------------------------------------|--------------------------------------------------------------|-------|--------------------------------------|
| nter Time                                                                |                                                                                         |                                                              |       |                                      |
| 10 I Active<br>FTE I Law Enforcement Officer IV 1691000-UNIVERSITY POLIC | 'E DEPARTMENT                                                                           |                                                              |       |                                      |
| ( ) November 19, 2023 - December 16, 202                                 | 23                                                                                      |                                                              |       | *View By Period ~                    |
| Scheduled 168.00 Reported 29.50                                          |                                                                                         | Actions ×                                                    |       | Save for Later                       |
| U Holiday(s): 11/23/2023 - Thanksgiving Day; 11/24/2023 - Day After      | Thanksgiving                                                                            | Payable Time                                                 |       | Save for Later                       |
| Time Reporting Code Row Totals                                           | 19 Sun         ⊘         20 Mon         ⊘           0 of 0         5.5 of 5.5         , | 21 Tu Add/View Comments 0 23 Thu<br>12 of 12 12 0 6.5 0 of 0 |       | 25 Sat ⊗ 26 Sun ⊗<br>0 of 12 0 of 12 |
| REGHR - Regular Hours V 29.50 +                                          |                                                                                         | 50 12.00 12.00                                               |       |                                      |
| *                                                                        |                                                                                         |                                                              | ``▲   |                                      |
|                                                                          | Time Repo                                                                               | rting Comments                                               | ×     |                                      |
| Comme                                                                    | nts related to Time entered for 11/2                                                    | 2/2023                                                       |       |                                      |
| Comment                                                                  | t once entered cannot be altered or remo                                                | ved.                                                         |       |                                      |
| Add a ne                                                                 | ew Comment                                                                              |                                                              | 4     |                                      |
|                                                                          |                                                                                         | Add Comment                                                  | Clear |                                      |
| Entered o<br>Add impo                                                    | on 11/30/2023 12:34 PM by ortant information here.                                      |                                                              |       |                                      |
|                                                                          |                                                                                         |                                                              | ]     |                                      |
|                                                                          |                                                                                         |                                                              |       |                                      |
|                                                                          |                                                                                         |                                                              |       |                                      |

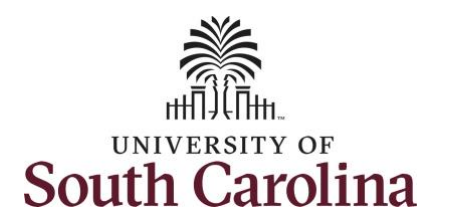

## **University of South Carolina**

**Time and Labor - ESS** 

| <b>Step 14:</b> You are done entering time, but you are not ready to submit. | ← │ ③  ♡<br>Enter Time                                                                                     |                                 |                    | Q Search in Men        | u                       |                       | l S. L. C. S. C. M. B. |                      | part (Martalan an    | 0 0 : 0             |
|------------------------------------------------------------------------------|----------------------------------------------------------------------------------------------------|---------------------------------|--------------------|------------------------|-------------------------|-----------------------|------------------------|----------------------|----------------------|---------------------|
| Click the <b>Save for Later</b> button to save the entered time on this      | 0   Active<br>FTE   Law Enforcement Officer IV   691000-UNIVERSITY POLICE DEPARTMENT<br>Select Another Job |                                 |                    |                        |                         |                       |                        |                      |                      |                     |
| timesheet.                                                                   | Scheduled 168.00   Reported 29.50                                                                          | - December 16, 2023             |                    |                        |                         |                       |                        |                      | *                    | View By Period ~    |
|                                                                              | (i)<br>Holiday(s): 11/23/2023 - Thanksgiving Day;                                                          | 11/24/2023 - Day After Thanksgi | ving               |                        |                         |                       |                        |                      | Save f               | or Later Submit     |
|                                                                              | *Time Reporting Code                                                                                       | Row Totals                      | 19 Sun ⊙<br>0 of 0 | 20 Mon ⊙<br>5.5 of 5.5 | 21 Tue ⊙<br>12 of 12    | 22 Wed ⊙<br>12 of 6.5 | 23 Thu ⊙<br>0 of 0     | 24 Fri ⊙<br>0 of 5.5 | 25 Sat ⊙<br>0 of 12  | 26 Sun ⊙<br>0 of 12 |
|                                                                              | REGHR - Regular Hours                                                                                      | 29.50 + -                       |                    | 5.50                   | 12.00                   | 12.00                 |                        |                      |                      |                     |
| Step 15: Click the Yes button to                                             | ← I ③ ♥<br>Enter Time                                                                                      |                                 |                    | Q. Search in Men       | u                       |                       | en la cantante         |                      | t - 1 t A Alf Surger | 0 ÷ : 0             |
| validate the time worked.                                                    | 101Active<br>PTE1Law Enforcement Officer IV1691<br>Select Another Job                                      | 00-UNIVERSITY POLICE DEPART     | MENT               |                        |                         |                       |                        |                      |                      |                     |
|                                                                              | Scheduled 168.00 Reported 29.50                                                                            | - December 16, 2023             |                    |                        |                         |                       |                        |                      | *                    | View By Period ~    |
|                                                                              | ①<br>Holiday(s): 11/23/2023 - Thanksgiving Day;                                                            | 11/24/2023 - Day After Thanksgi | ving               |                        |                         |                       |                        |                      | Save t               | or Later Submit     |
|                                                                              | *Time Reporting Code                                                                                       | Row Totals                      | 19 Sun ⊙<br>0 of 0 | 20 Mon ⊙<br>5.5 of 5.5 | 21 Tue ⊙<br>12 of 12    | 22 Wed ⊙<br>12 of 6.5 | 23 Thu ⊙<br>0 of 0     | 24 Fri ⊙<br>0 of 5.5 | 25 Sat ⊙<br>0 of 12  | 26 Sun ⊙<br>0 of 12 |
|                                                                              | REGHR - Regular Hours                                                                                      | 29.50 + -                       |                    | Would you lii          | ke to validate worked f | time?                 |                        |                      |                      |                     |
|                                                                              |                                                                                                    |                                 |                    |                        |                         |                       |                        |                      |                      |                     |

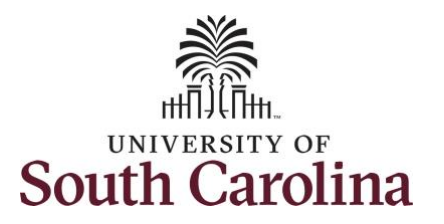

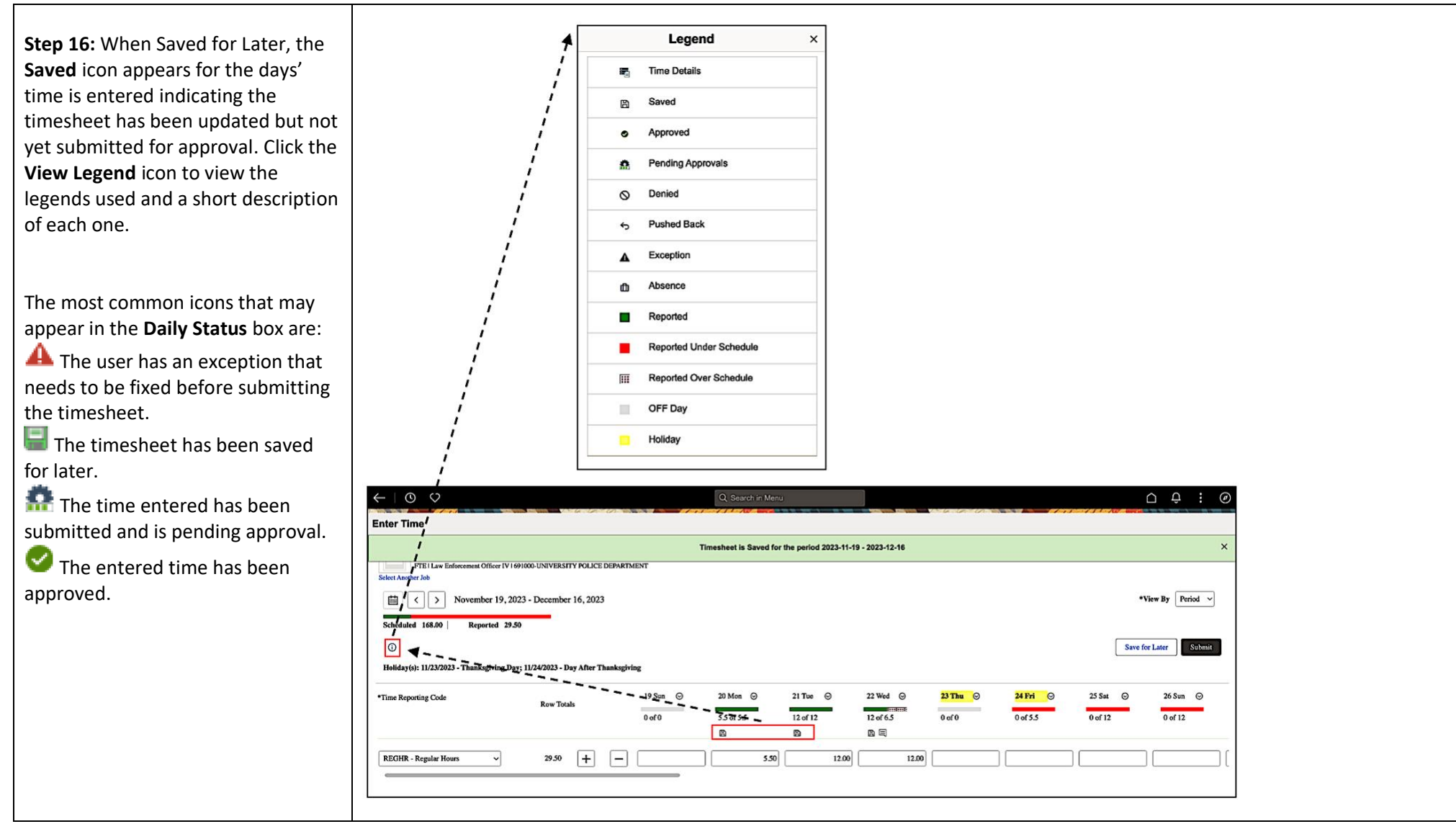

9

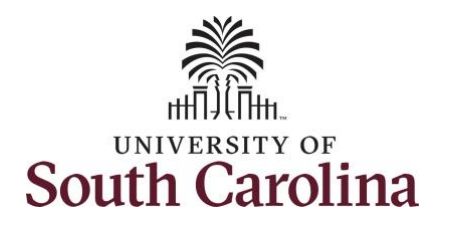

**Step 17:** You are ready to submit your timesheet for the full 28 day cycle from Nov 19 – Dec 16, 2023. Upon clicking the **Submit** button a warning message appears to advise that you reported regular working hours (including comp time hours) on 11/23/23 and 11/24/23 which are university holidays. Click the **OK** button to complete submission.

**Step 18:** Click the **OK** button to save your reported time, submit this 28 day timesheet, and return to the timesheet page.

Once the timesheet has been submitted correctly, you will see a message across the top of the screen saying that the timesheet has been submitted successfully. Also, an email is generated that will automatically be sent to you and your supervisor's inbox.

**Note:** 28 day police must submit reported time for the full 28 day schedule. Scroll through the days to verify reported time and submit. The **Scheduled** and **Reported** hours should indicate if you have forgotten to submit one or more days.

# University of South Carolina Time and Labor - ESS

| $\leftarrow$ 0 $\heartsuit$                               |                                        |                          | Q Search in Me                        | enu                                              |                                        |                                              |                       |                         | Ū Ū : Ø          |
|-----------------------------------------------------------|----------------------------------------|--------------------------|---------------------------------------|--------------------------------------------------|----------------------------------------|----------------------------------------------|-----------------------|-------------------------|------------------|
| Enter Time                                                |                                        |                          | 9 MARTIN AN AN AND A 'S AND           |                                                  |                                        | a sen an an an an an an an an an an an an an |                       | 1997)2747-28472743-488  |                  |
| 01Active<br>FTE1Law Enforcement Off<br>Select Another Job | icer IV   691000-UNIVERSITY POLICE DE  | PARTMENT                 |                                       |                                                  |                                        |                                              |                       |                         |                  |
| Novembe                                                   | r 19, 2023 - December 16, 2023         |                          |                                       |                                                  |                                        |                                              |                       |                         | View By Period ~ |
| Scheduled 168.00 Report                                   | ted 180.00                             |                          |                                       |                                                  |                                        |                                              |                       |                         |                  |
| Ū                                                         |                                        |                          |                                       |                                                  |                                        |                                              |                       | Save f                  | or Later Submit  |
| Holiday(s): 11/23/2023 - Thanksg                          | iving Day; 11/24/2023 - Day After Than | ksgiving                 |                                       |                                                  |                                        |                                              |                       |                         |                  |
| Time Reporting Code                                       | Row Totals                             | 19 Sun 😔                 | 20 Mon 😡                              | 21 Tue 🛛 🛇                                       | 22 Wed ⊙                               | 23 Thu 😡                                     | 24 Fri 😔              | 25 Sat ⊙                | 26 Sun 💿         |
|                                                           | NON YOURS                              | 0 of 0                   | 5.5 of 5.5                            | 12 of 12                                         | 12 of 6.5                              | 6.5 of 0                                     | 5.5 of 5.5            | 12 of 12                | 12 of 12         |
| REGHR - Regular Hours                                     | eported Date is scheduled as a Holid   | ay. Press OK to Save the | Warning 2023<br>Reported Time and rel | 3-11-23 is scheduled a<br>turn to Timesheet page | s a holiday<br>e. Press cancel to retu | m to Timesheet page to                       | o save or change your | Reported Time.<br>12.00 | 12.00            |
|                                                           |                                        |                          |                                       | Cancer                                           | J                                      |                                              |                       |                         |                  |

| ← © ♡                                                 | 124 12712                            |          | Q Search in Menu       |                       |                  |                       |                       | Ĺ          | D Û Ê Ê       |
|-------------------------------------------------------|--------------------------------------|----------|------------------------|-----------------------|------------------|-----------------------|-----------------------|------------|---------------|
| Enter Time                                            |                                      |          |                        |                       |                  |                       |                       |            |               |
|                                                       |                                      | Tim      | esheet is Submitted fo | or the period 2023-11 | -19 - 2023-12-16 |                       |                       |            | ×             |
| FTE   Law Enforcement Officer P<br>Select Another Job | V   691000-UNIVERSITY POLICE DEPAR   | IMENT    |                        |                       |                  |                       |                       |            |               |
| November 19,                                          | 2023 - December 16, 2023             |          |                        |                       |                  |                       |                       | *Vie       | w By Period ~ |
| Scheduled 168.00 Reported 1                           | 180.00                               |          |                        |                       |                  |                       |                       |            |               |
| 0                                                     |                                      |          |                        |                       |                  |                       |                       | Save for I | Later Submit  |
| Holiday(s): 11/23/2023 - Thanksgiving                 | Day; 11/24/2023 - Day After Thanksgi | ving     |                        |                       |                  |                       |                       |            |               |
| *Time Reporting Code                                  | Row Totals                           | 19 Sun 💿 | 20 Mon 💿               | 21 Tue 🛛 🛇            | 22 Wed ⊙         | <mark>23 Thu</mark> ⊙ | <mark>24 Fri</mark> ⊙ | 25 Sat 💿   | 26 Sun ⊙      |
|                                                       |                                      | 0 of 0   | 5.5 of 5.5             | 12 of 12              | 12 of 6.5        | 6.5 of 0              | 5.5 of 5.5            | 12 of 12   | 12 of 12      |
|                                                       |                                      |          | <b>A</b>               | <b>A</b>              | 盘 电              | <b>A</b>              | <b>A</b>              | <b>.</b>   | <b>A</b>      |
| REGHR - Regular Hours                                 | 180.00 + -                           |          | 5.50                   | 12.00                 | 12.00            | 6.50                  | 5.50                  | 12.00      | 12.00         |
|                                                       |                                      |          |                        |                       |                  |                       |                       |            |               |
|                                                       |                                      |          |                        |                       |                  |                       |                       |            |               |
|                                                       |                                      |          |                        |                       |                  |                       |                       |            |               |

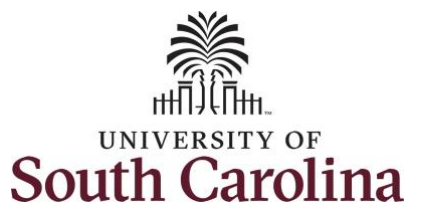

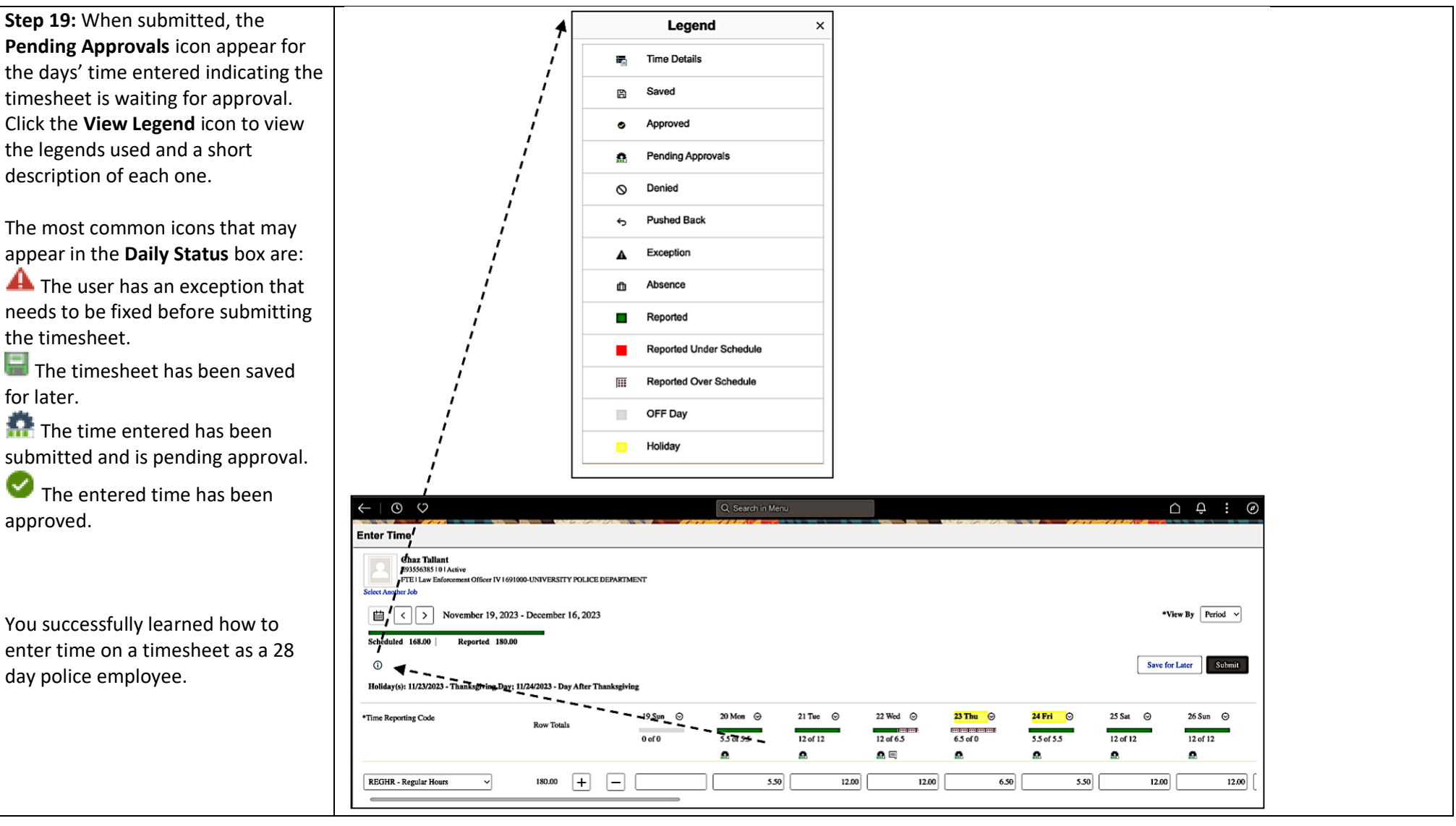